# 活動実績事前登録システム

資格更新用

#### 2018年7月17日更新 日本心血管インターベンション治療学会

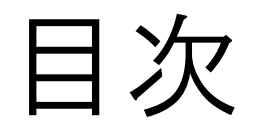

| ●本マニュアルについて               | P3   |
|---------------------------|------|
| ●新会員システムパスワードの登録について      | P7   |
| ●学会活動の登録について(参加・受講証登録の場合) | …P14 |
| ●学会活動の登録について(研究業績(発表)の場合) | …P24 |
| ●学会活動の登録について(研究業績(論文)の場合) | P31  |
| ●活動実績一覧の確認                | P35  |
| ●活動実績ステータスについて            | P37  |
| ●活動実績の削除について              | P40  |

本システムは、研究業績や参加単位などの活動実績(更新に必要な単位)を事前に登録できる「活動実績事前登録システム」です。

この「活動実績事前登録」を随時行っていただくことにより、更新申請時には、活動実績 (更新に必要な単位)を別途アップロードする必要、アップロードまで参加証の控えを保 管したり、紛失を防ぐなどの手間を極力減らすことができます。

#### 資格申請のシステムではありませんので、お間違いのないようにご注意ください。

アップロードするに当たり、あらかじめ活動実績を1つずつデータ化していただきます。

データは以下の種類で保存したものをご用意ください。

- 参加・受講証(ネームカード) •••JPEG形式
- ※スマートフォンや、デジタルカメラで撮影した画像ファイルでも結構ですが、解像度が低く、 内容が確認できない場合は、再度ご提出いただくことになりますので、アップロード前にご確認ください。
- 研究業績(発表)、研究業績(論文) •••PDF形式

### 活動実績事前登録期間:

#### <u>2018年7月11日(水)~8月10日(金) 厳守</u>

期間内に全ての研修単位を登録完了しないと、更新手続きを進めることが 出来ませんので、ご留意ください。 事務局は8月20日(月)までに登録内容を確認し、受理、棄却の判定を行 います。

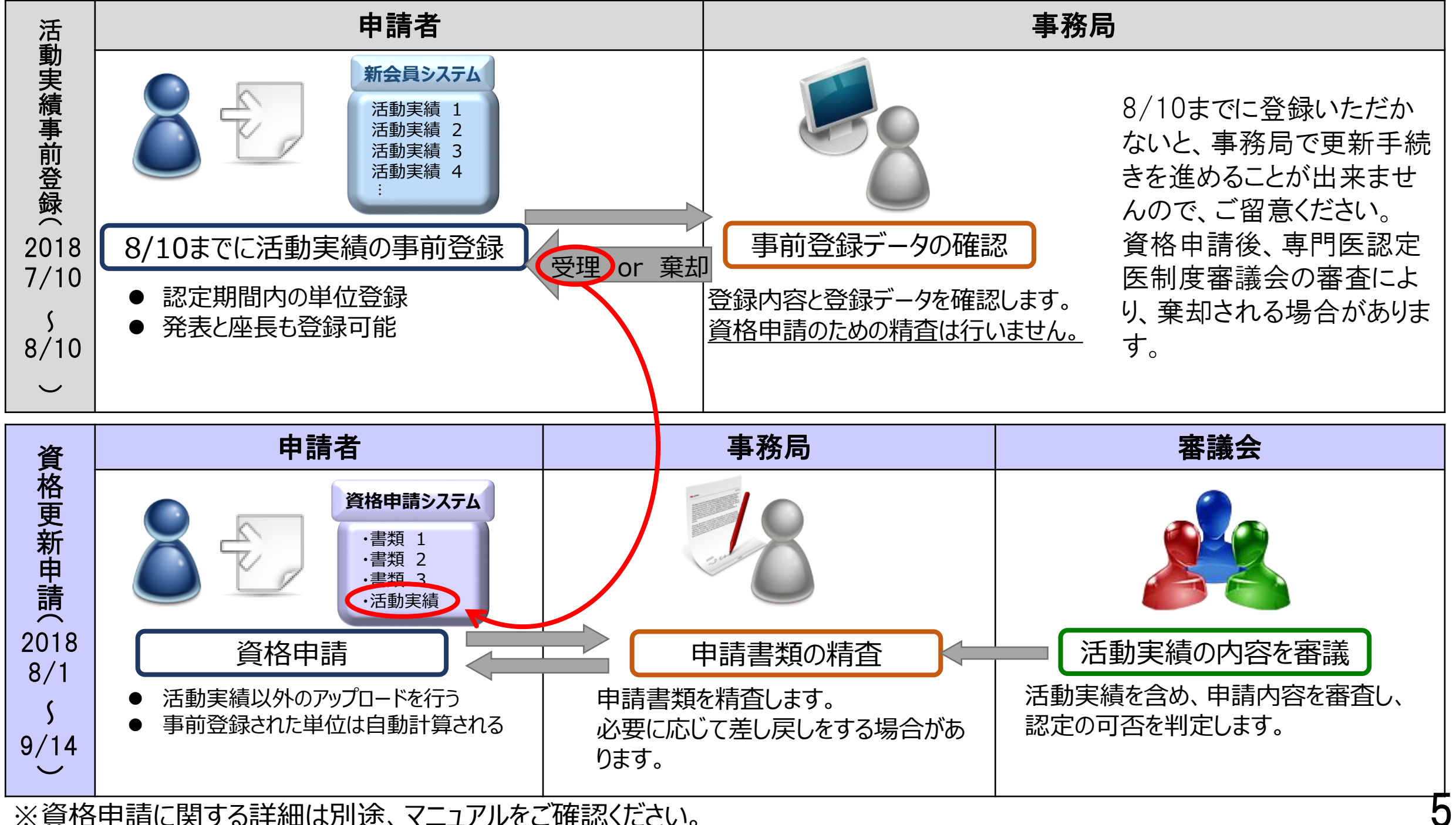

※資格申請に関する詳細は別途、マニュアルをご確認ください。

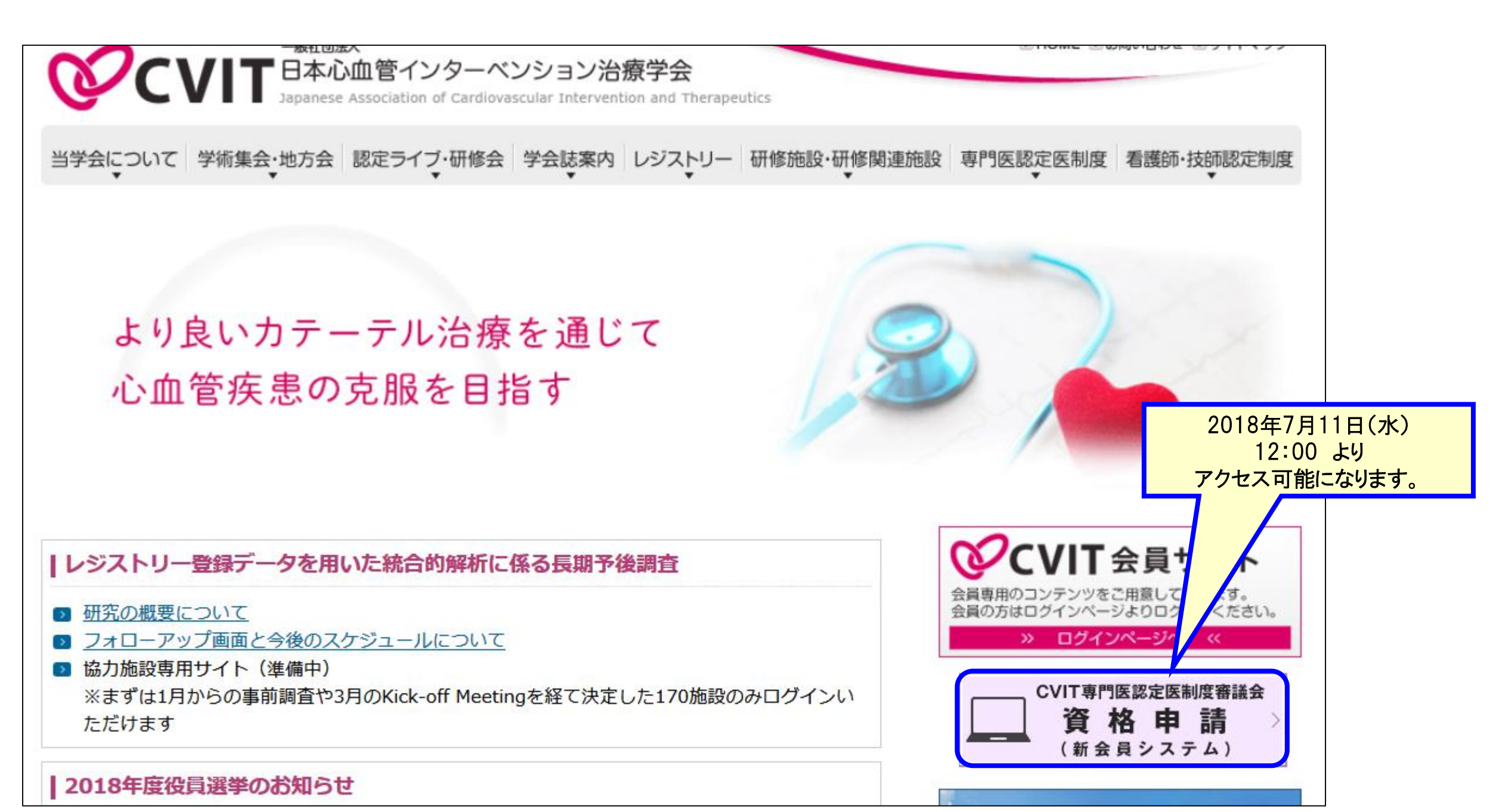

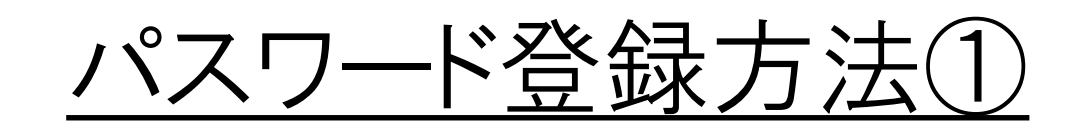

2017年度運用の申請システムとは異なる新会員システムのため、全会員がパスワードの登録を行う必要があります。

#### 手順①:5桁の会員番号を入力します

| <b>CVIT</b> 会員番号を入力してください |           |
|---------------------------|-----------|
| CVIT会員番号                  |           |
|                           | 次へ進む<br>か |

#### 手順②:パスワードの登録をします

| CVIT(@cvit.jp)⊅          | ト 人力後、CVIIIに登録されてい。<br>らのメールが受信できるよう設定 | るメールアドレスに確<br>されていることをご確 | 認のメールを送信します。<br>観恐ください。                                             | パスワードは8文字以上とし、英                  |
|--------------------------|----------------------------------------|--------------------------|---------------------------------------------------------------------|----------------------------------|
| CVIT会員番号                 | X1002                                  |                          | $\langle$                                                           | 文字・英小文字・数字・記号のう<br>3種類以上を含めてください |
| 生年月日                     | 2009-07-17                             |                          | 直接「yyyy-mm-dd」形式で入力いただくか、画面カレンダーより年→月→日の順に選択/ださい                    | 7 0程規以上を目的でいたでい。                 |
| 新しいバスワード                 | ******                                 |                          | バスワードは <b>8文字以上</b> とし、英大文字・英小文字・数字・記号のうち <b>3種類以</b><br>上を含めてください。 |                                  |
| バスワード <mark>(確認</mark> ) | ******                                 |                          |                                                                     |                                  |

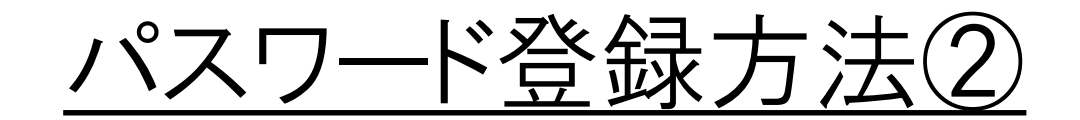

#### 手順3-I:メールの送受信

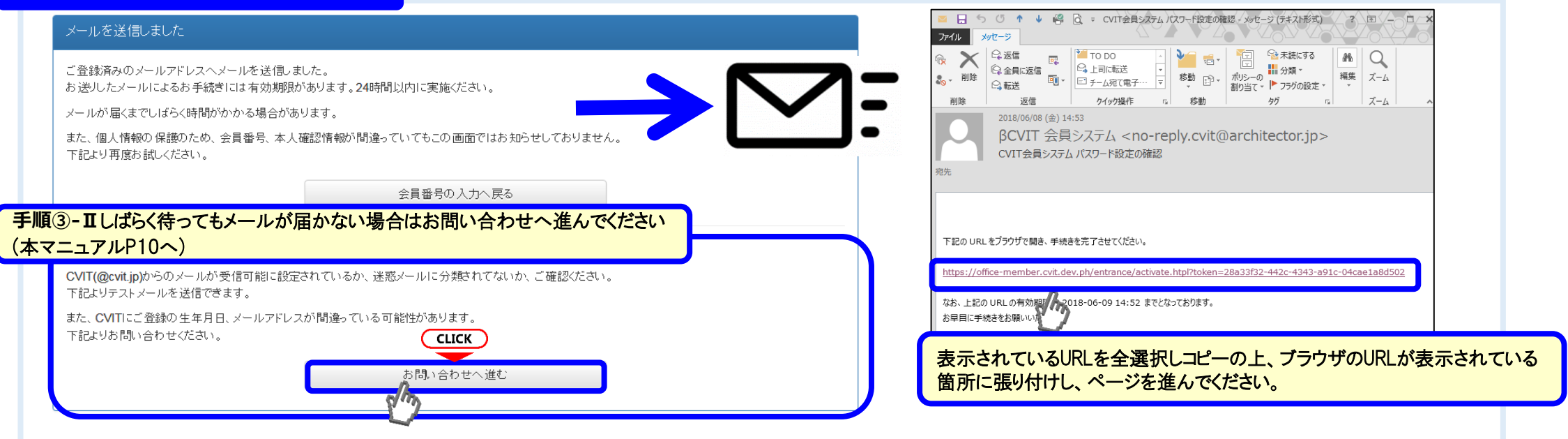

#### 手順④:メールに届いたURLを押下し、手順②で設定したパスワードを入力する

| パスワード設定を完了してください                                                                                                    |      |
|----------------------------------------------------------------------------------------------------|------|
| ・この画面を実行するまで手続きは完了しません。<br>・ パスワード登録画面で入力したパスワードを確認します。<br>・ パスワードは <b>8文字以上</b> 、英大文字・英小文字・数字・記号のうち <b>3種類以上</b> を含むもの | )です。 |
| パスワード                                                                                                    |      |
| 実行する                                                                                                    |      |

# <u>パスワード登録方法③(お問い合わせ画面へ進む)</u>

該当者以外はP11へ進んでください。

#### メールを送信しました

ご登録済みのメールアドレスへメールを送信しました。 お送りしたメールによるお手続きには有効期限があります。24時間以内に実施ください。

メールが届くまでしばらく時間がかかる場合があります。

また、個人情報の保護のため、会員番号、本人確認情報が間違っていてもこの画面ではお知らせしておりません。 下記より再度お試しください。

会員番号の入力へ戻る

お問い合わせへ進む

#### しばらく待ってもメールが届かない場合

CVIT(@cvit.jp)からのメールが受信可能に設定されているか、迷惑メールに分類されてないか、ご確認ください。 下記よりテストメールを送信できます。

また、CVITにご登録の生年月日、メールアドレスが間違っている可能性があります。 下記よりお問い合わせください。

# パスワード登録方法④(お問い合わせ画面へ進む)

| ムで使用するアドレスが有効かあらかじめ確<br><sup>後</sup> 能です。<br>、CVITからのメールが届くか確認する 」を押                                                                                                    |
|----------------------------------------------------------------------------------------------------|
| -ルを送信した後、                                                                                                    |
| てもメールが届かない場合><br><u>トワーク管理者に問い合わせいただく</u> か、<br><u>ドレスをご利用いただく</u> か、<br><u>:振り分けられていないかを確認</u> してください。<br>の受信が確認できた場合><br>いらお問い合わせの後、CVIT事務局からの返<br>ただいてから、改めてログイン用パスワードの申 |
| ⊂ルアドレスが会員登録されているメールアド<br>合、「その他連絡事項」にメールアドレス変更<br>車絡いただき、CVIT事務局からの返信をおま                                                                                                    |
|                                                                                                    |

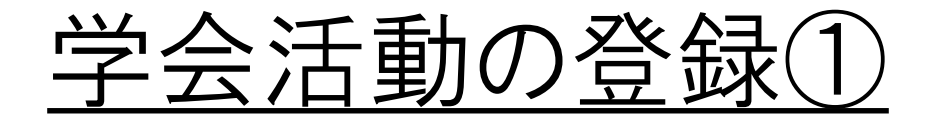

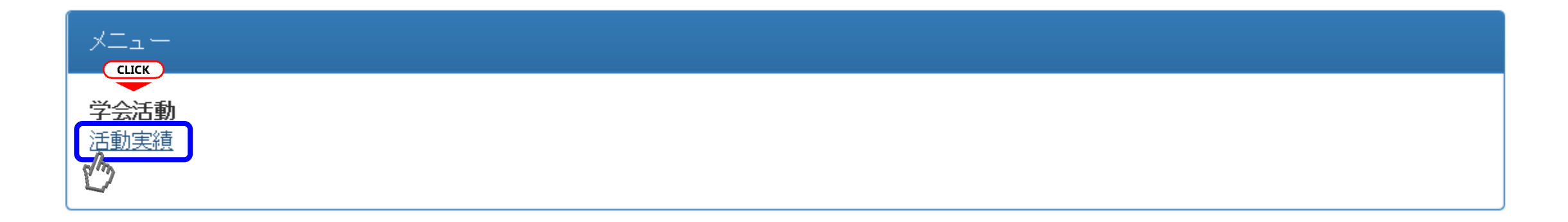

#### 活動実績とは以下を指します

- 本学会総会、地方会、本学会関連学会、本学会認定研究会(ライブデモンストレーション、ライブデモンストレーションを伴わない研究会)の参加
- 本学会総会、地方会、本学会関連学会学術集会、本学会認定団体での 口頭発表、ポスター発表、症例発表
- 本学会総会、地方会での座長経験
- ・ 本学会、本学会関連学会、本学会認定団体の学術誌での論文掲載

学会活動の登録(2)

このページは、ご自身が事前登録した活動の一覧が表示されます。 本学会学術集会、地方会や一部の研究会など、会員証をバーコードで読み取り、参加登録を行っている 場合は、こちらの一覧に自動的に反映されますので、活動実績の事前登録は不要です。

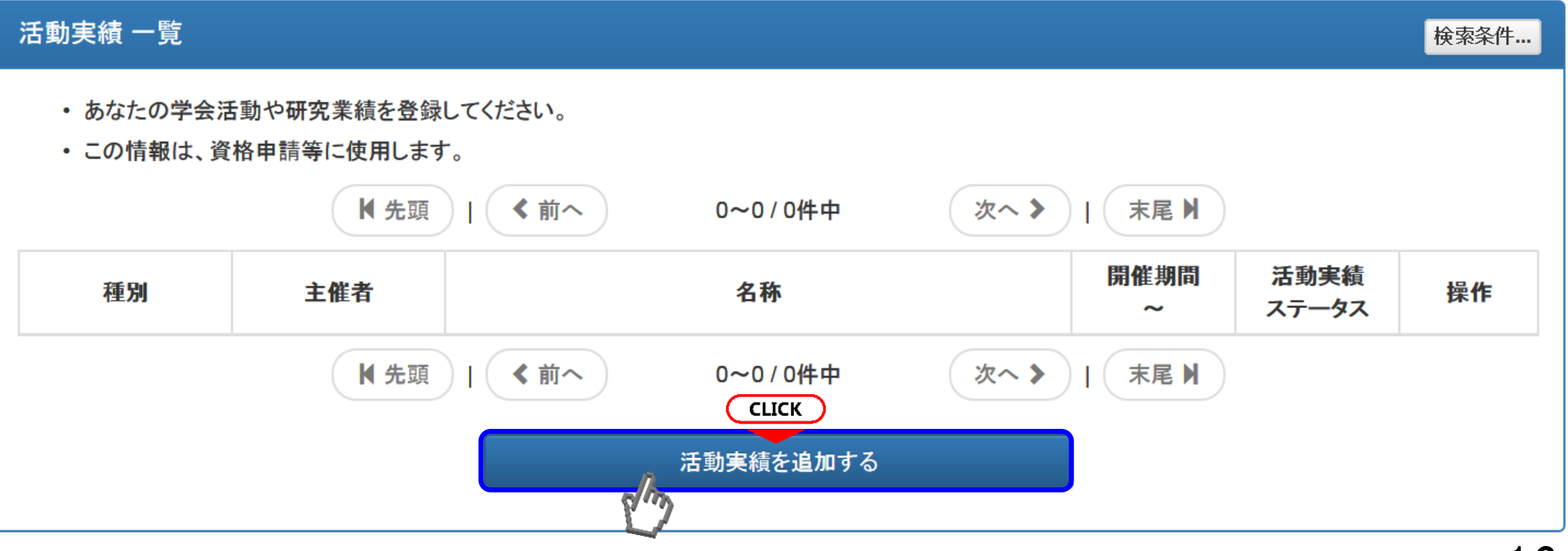

## 学会活動の登録③(種別の選択)

参加・受講証登録、研究業績(発表)登録、研究業績(論文)発表より登録先を選択してください。

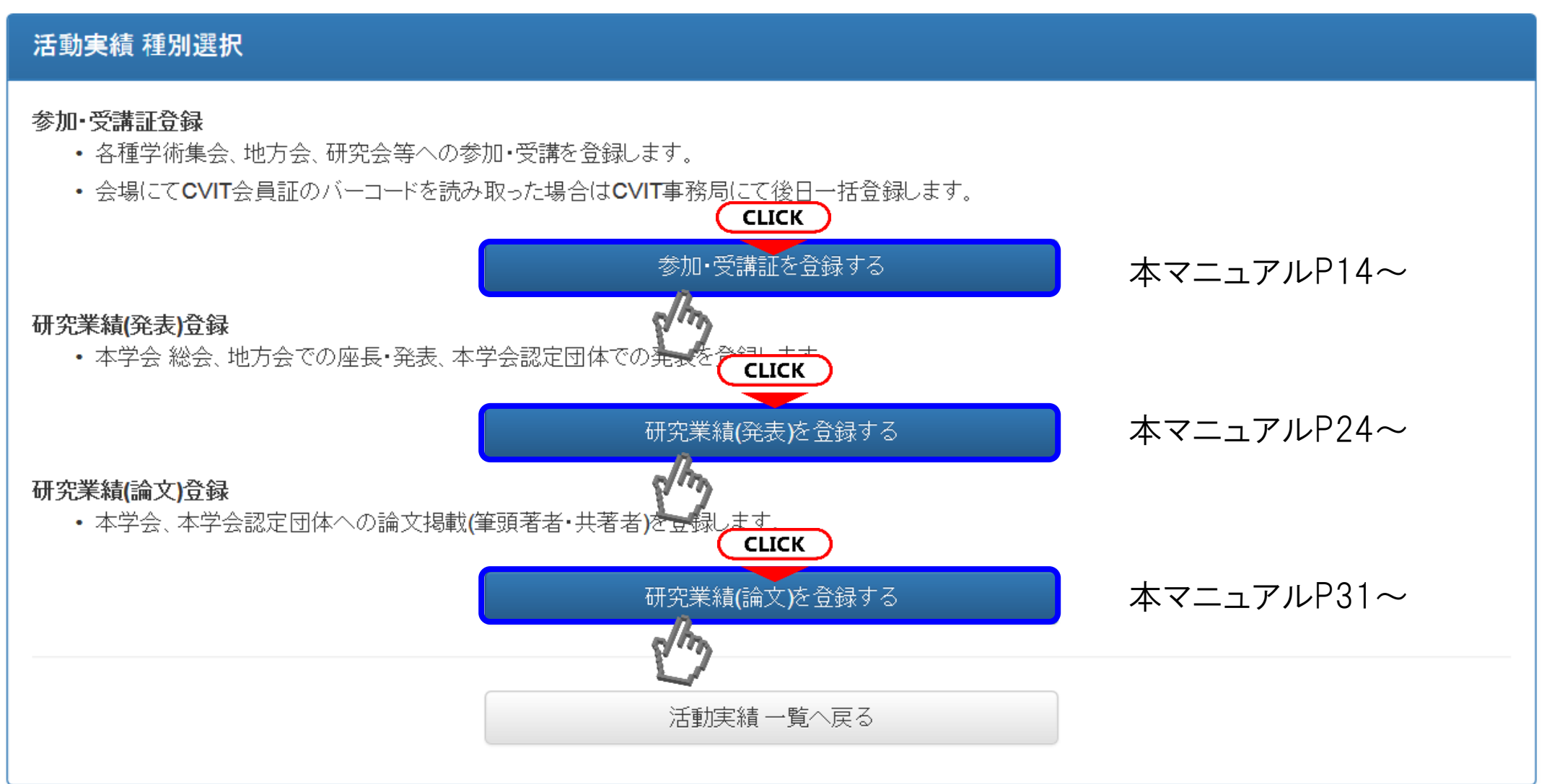

### <u>学会活動の登録④(参加·受講証登録の場合)</u>

登録したいイベントの開催年を選択してください。

認定医は、2013年4月1日以降、

専門医、名誉専門医は2012年10月1日以降に開催した会合が登録可能です。

同一の研究会でも、認定されている年と認定されていない年があります。 一覧に表示のない研究会は認定されておりませんので、ご了承ください。

#### 参加·受講証登録 開催年選択

- 開催年を選択してください。
- 一覧にあるものだけが登録可能です。
   CLICK

| 2018年 2017年 2016年 | 2015年 2014年 2013年 2012年 |              |
|-------------------|-------------------------|--------------|
|                   | s/m                     |              |
|                   |                         |              |
|                   |                         | 活動実績 種別選択へ戻る |
|                   |                         |              |

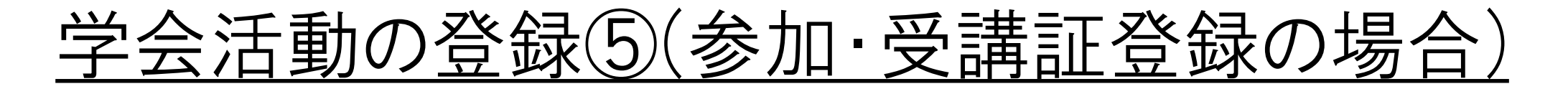

選択した年の会合一覧が表示されます。一覧から選択するか、検索フォームで主催団体(学会)やイベントの名称等で検索し、選択してください。(検索方法は次項で説明)

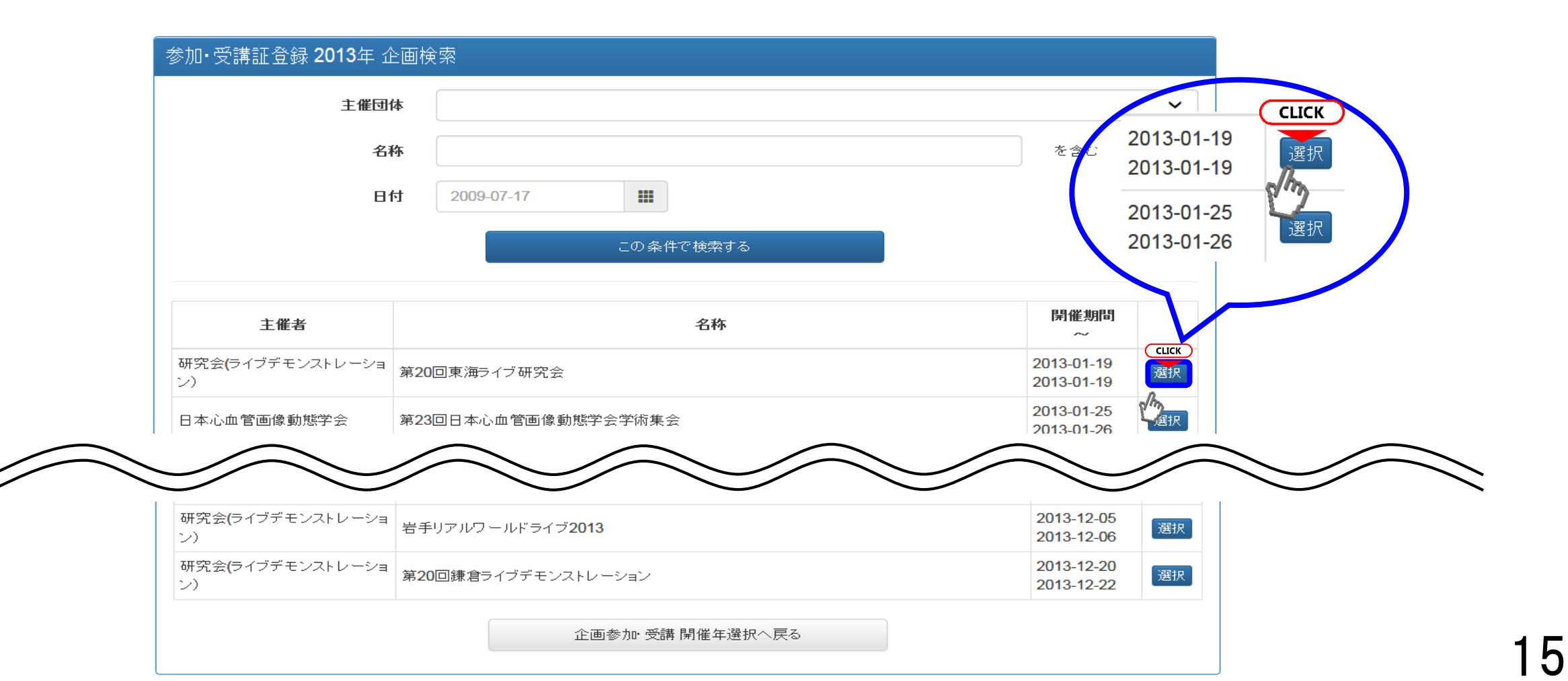

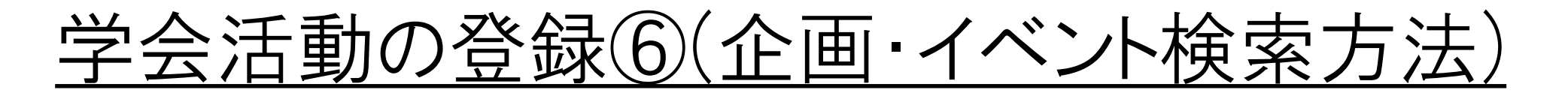

主催団体を選択して検索がきます。

#### 参加·受講証登録 2013年 企画検索

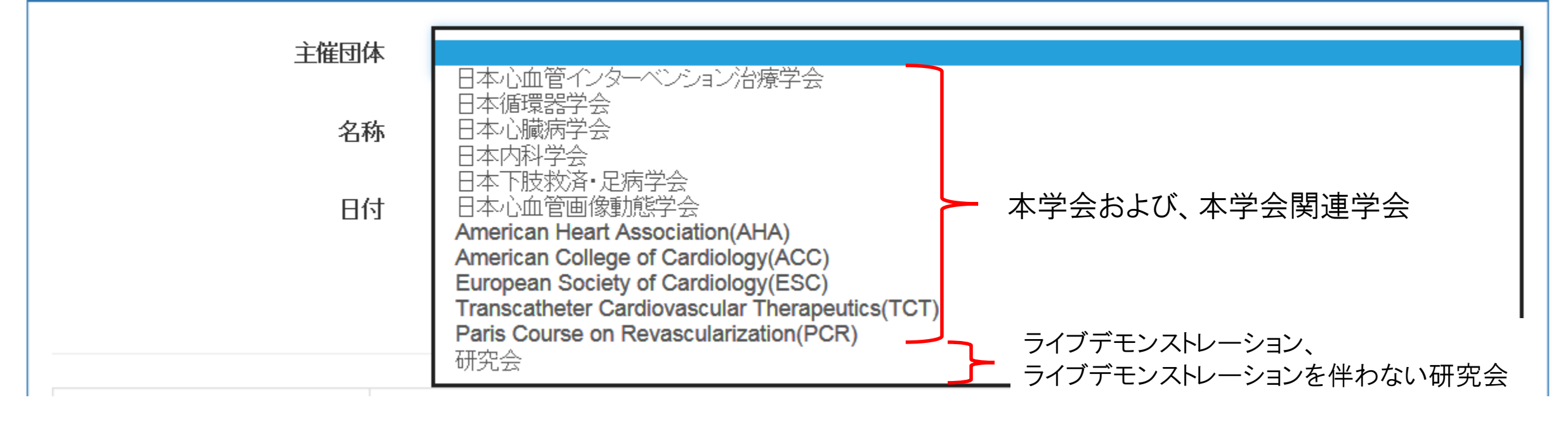

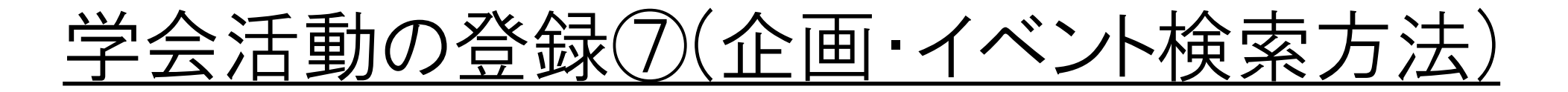

主催団体を選択しなくても、名称、日付、いずれか1つ項目を入力するだけで検索できます。 主催団体だけで検索した場合、学術集会や各地方会が表示されます。 支部で検索する場合は、「名称」の箇所に支部名を入力してください。その場合、正式名称でなくても 検索できます。

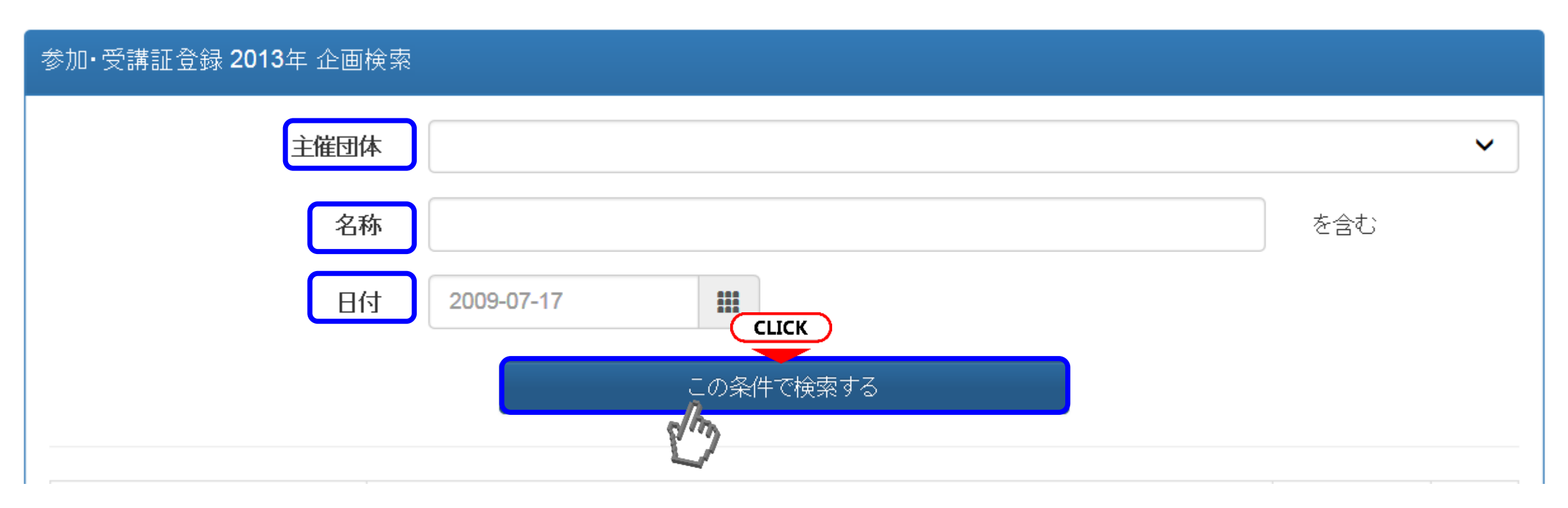

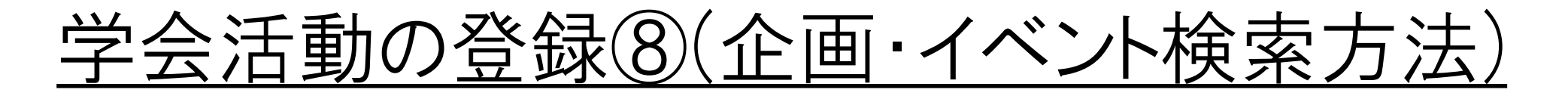

"学術集会"だけで検索した場合、その年の学術集会の一覧が表示されます。 一覧から該当するイベントを選択してください。

| 参加•受講証登録 <b>2013</b> 年 | 企画検索                                   |                                |
|------------------------|----------------------------------------|--------------------------------|
| 主催団                    | 体                                      | ~                              |
| 名                      | 称    学術集会                              | を含む                            |
| B                      | 付 2009-07-17 🗰                         |                                |
|                        | この条件で検索する                              |                                |
| 主催者                    | 名称                                     | 開催期間                           |
| 日本心血管画像動態学会            | 第23回日本心血管画像動態学会学術集会                    | 2013-01-25<br>2013-01-26<br>選択 |
| 日本心血管インターベンション<br>治療学会 | 第22回日本心血管インターベンション治療学会学術集会 CVIT2013 総会 | 2013-07-11<br>2013-07-13       |
|                        |                                        | 2013-03-15                     |

8

### <u>学会活動の登録⑨(参加・受講証データのアップロード I)</u>

選択したイベント情報が表示されますので、内容を確認いただき、データをアップロードしてください。

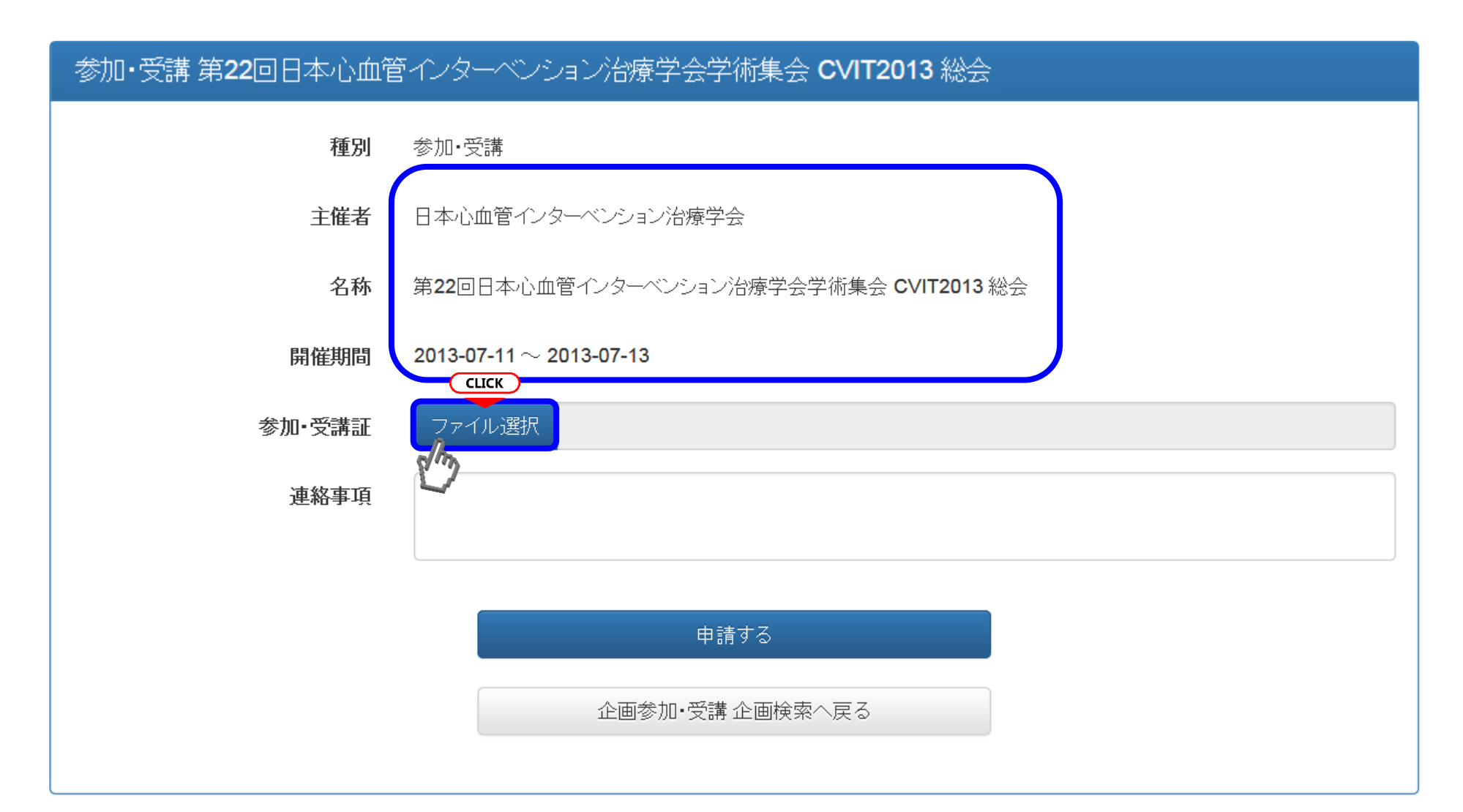

### <u>学会活動の登録⑪(参加・受講証データのアップロードII)</u>

#### 該当する<u>JPEGデータ</u>を選択してください。

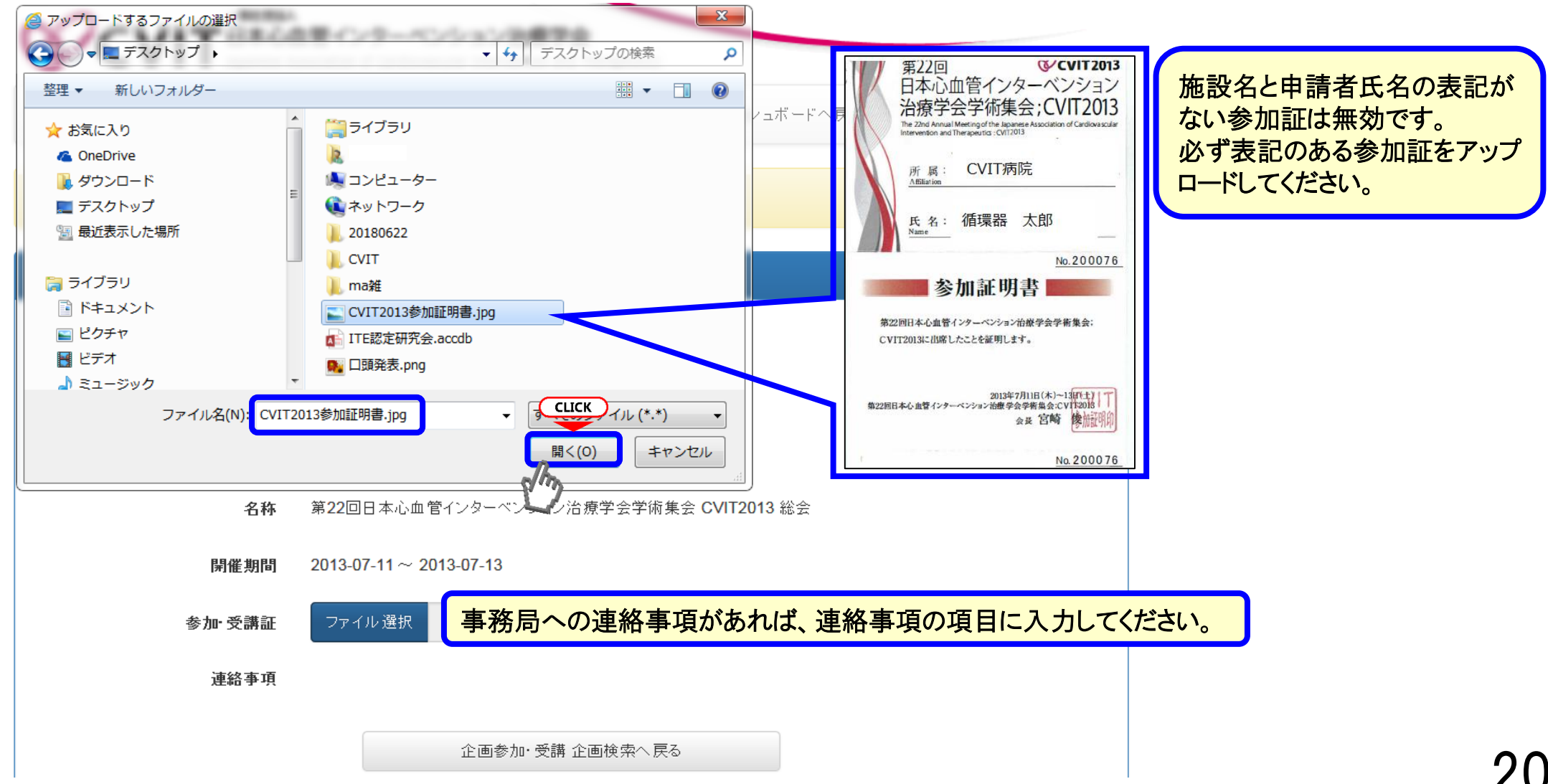

### <u>学会活動の登録①(参加・受講証データのアップロードⅢ)</u>

<u>参加・受講証データは、アップロード後の修正、変更は出来ません</u>ので、 必ずイベント情報と内容に誤りがないことを確認してから <sub>申請する</sub> を押下してください。

| 参加•受講 第 <b>22</b> 回日本心血 | 管インターベンション治療学会学術集会 CVIT2013 総会 申請                                       |
|-------------------------|-------------------------------------------------------------------------|
| 種別                      | 参加•受講                                                                   |
| 主催者                     | 日本心血管インターベンション治療学会                                                      |
| 名称                      | 第22回日本心血管インターベンション治療学会学術集会 CVIT2013 総会                                  |
| 開催期間                    | 2013-07-11 $\sim$ 2013-07-13                                            |
| 参加•受講証                  | ファイル選択 第22回日本心血管インターベンション治療学会学術集会 CVIT2013 総会                           |
| 連絡事項                    |                                                                         |
|                         |                                                                         |
|                         | <ul> <li>申請中は登録内容の修正を受け付けません。</li> <li>上記の内容を必ずご確認のうえ申請ください。</li> </ul> |
|                         | 中請する<br>中請する                                                            |

### <u>学会活動の登録⑫(参加・受講証データのアップロードIV)</u>

申請を受け付けました。

この表示がでたら、申請が完了しています

#### 参加・受講 第22回日本心血管インターベンション治療学会学術集会 CVIT2013 総会

- ステータス 申請中
  - **種別**参加·受講
  - 主催者 日本心血管インターベンション治療学会
    - 名称 第22回日本心血管インターベンション治療学会学術集会 CVIT2013 総会
- 開催期間 2013-07-11 ~ 2013-07-13

### <u>学会活動の登録⑪(日循の医療安全・倫理講習会について)</u>

医療安全・倫理講習会は、日本循環器学会のe-ラーニングでの受講も認められます。

その場合、日本循環器学会の会員サイトより、医療安全・倫理講習会を受講した日時、受講者名が分か る画面をキャプチャーするか、スマートフォンやデジタルカメラでPCモニターを撮影し、画像保存したデータ をアップロードしてください。

<u>Windowsのパソコンでは、</u>[PrintScreen]キーを押すか、「Windows」+「Shift」+「S」キーで、保存する範囲 を指定してスクリーンショットすると画面がクリップボードに一時的に保存されるので、Word やExcel、PPTに 貼り付けて画像ファイルとして保存できます。

<u>Mac OSでは、</u>[command]キーと[shift]キーを押しながら、キーボード上部の数字の3を押すと、画面がデ スクトップに画像ファイルとして保存されます。

| 取得単位数<br><学術集会・地方会> | 41                                                | 30単位以上必須                                                    | -             |
|---------------------|---------------------------------------------------|-------------------------------------------------------------|---------------|
| <医療安全·医療倫理>         | 2                                                 | 2単位以上必須                                                     |               |
| (その他)合計             | 43                                                | -<br>3 50単位以上必須                                             |               |
| <i>a</i> .          | 114.3                                             | 2018年                                                       | 6月1日          |
|                     | -123                                              | 双 单位                                                        | 別昇日           |
|                     | 取得単位数<br><学術集会・地方会><br><医療安全・医療倫理><br><その他><br>合計 | 取得単位数<br><字術集会・地方会> 41<br><医療安全・医療備理> 2<br><その他> 0<br>合計 43 | 取得単位数<br></td |

# <u>学会活動の登録(③-1(研究業績(発表)登録の場合 I)</u>

#### 資格更新者向け(発表は必須単位ではありません)

![](_page_23_Figure_2.jpeg)

# <u>学会活動の登録(③-2(研究業績(発表)登録の場合Ⅱ)</u>

#### 資格新規申請者向け

![](_page_24_Figure_2.jpeg)

# 学会活動の登録(③-3(研究業績(発表)登録の場合Ⅲ)

資格新規申請者向け:資格新規申請に有効な研究業績について

①本学会総会の発表 (2)本学会地方会の発表 ③本学会認定団体(学術集会、地方会、研究会)の発表 ただし、③は資格資格申請の後、専門医認定医制度審議会の審査に より、棄却される場合があります。 研究業績として有効な本学会認定団体の詳細は、日本心血管インター ベンション治療学会 専門医認定医制度審議会 活動実績一覧表 P1~4の表 I-1、I-2、I-3、I-4をご確認ください。 本学会認定団体以外の発表は、別途審議し判定いたします。 本学会認定団体の会合での座長は研究業績として有効ではありませんの でご注意ください。

![](_page_26_Picture_0.jpeg)

資格新規申請者向け:資格新規申請に必要な書類について

 ①本学会総会、地方会の発表の場合はプログラムのみで結構です。 ただし、1枚で会合名や日程が確認できない場合は、抄録集の表紙など、 会合名、日程が確認できる書類をご用意ください。
 ②本学会認定団体(学術集会、地方会、研究会)や、それ以外での発表は <u>心血管カテーテルに関する発表のみ</u>とし、<u>抄録集の表紙</u>、プログラム、 <u>抄録</u>をご用意ください。

業績内容は抄録の内容を専門医認定医制度審議会で審議し判定します。

## 学会活動の登録(14)(研究業績(発表)登録の場合V)

#### 資格更新·新規申請共通

#### 主催団体を選択してください。

| 主催団体    | 日本心血管インターベンション治療学会日本心血管インターベンション学会                                                                                                    | - |
|---------|----------------------------------------------------------------------------------------------------|---|
| 名称      | 日本心血管カテーテル治療学会<br>日本循環器学会<br>日本心臓病学会                                                                                                    | 2 |
| 開催場所    | 日本内科学会<br>日本下肢救済•足病学会<br>日本心血管画像動態学会                                                                                                    | 3 |
| 発表日     | American Heart Association(AHA)<br>American College of Cardiology(ACC)<br>European Society of Cardiology(ESC)<br>Transcatheter Cardiovascular Therape | Z |
| 研究業績データ | Paris Course on Revascularization(PC<br>研究会<br>その他                                                                                                    |   |

更新申請

- 新規申請 主催団体一覧の全ての主催団体より、いずれも選択することができます。
- 2. 選択できるうち、日本心血管インターベンション治療学会 専門医認定医制度審議会 活動実績一覧表(表 [-4)に載っている会合は、研究会を選択してください。
- 3. 選択できるうち、日本心血管インターベンション治療学会 専門医認定医制度審議会 活動実績一覧表(表I-1~I-3)に載っている会合は、その他を選択してください。
- 4. 日本心血管インターベンション治療学会 専門医認定医制度審議会 活動実績一覧表に掲載されていない研究業績を申請する場合は、その他を 選択してください。

それ以外の場合は抄球も必要です。

連絡事項

1. 主催団体のうち、選択できるのはCVITのみです。

2. CVIT以外の会合での発表・座長経験は更新単位として有効ではありません。

# <u>学会活動の登録(6(研究業績(発表)登録の場合VI)</u>

#### 資格更新·新規申請共通

| 研究業績(発表) 申請 |                                                                                                    |                                                                                               |
|-------------|----------------------------------------------------------------------------------------------------|-----------------------------------------------------------------------------------------------|
| 研究業績種別      | <ul> <li>● 発表(本学会 総会)</li> <li>● 発表(本学会 地方会)</li> <li>● 発表(本学会認定団体)</li> <li>● 座長(本学会 総会)</li> <li>● 座長(本学会 地方会)</li> <li>本学会認定団体についてはこちらを参照ください。</li> </ul> | 第○×回日本心血管インターベンション治療学会 関東甲信越地方会<br>2014 年 05 月 17 日<br>一般演題 □演 2 Bail out<br>第1 会場 10:00~11:0 |
| 筆頭演者        | 循環器 太郎                                                                                                    | (発表7分間、質疑応答3分間                                                                                |
| 共同演者        | 心臓 花子、心血管 海苔男                                                                                                    |                                                                                               |
| 演題          | oooooooした1例                                                                                                    | O02-1 演題名「OOOOOOOした1例」                                                                        |
| 主催団体        | 日本心血管インターベンション治療学会                                                                                                    | ✓ 循環器 太郎、心臓 花子、心血管 海苔男                                                                        |
| 名称          | 第o×回日本心血管インターベンション治療学会 関東甲信越地方会                                                                                                    |                                                                                               |
| 開催場所        | ハ丁堀スクエア                                                                                                    |                                                                                               |
| 発表日         | 2014-05-17                                                                                                    |                                                                                               |
| 研究業績データ     | ファイル選択                                                                                                    |                                                                                               |
|             | 本学会 総会、地方会の場合はブログラムを提出ください。<br>それ以外の場合は抄録も必要です。                                                                                                    | <u>データアップロード後の修正、変更は出来ません</u> ので、必ず                                                           |
|             | ● 申請中は登録内容の修正を受け付けません。<br>上記の内容を必ずご確認のうえ申請ください。                                                                                                    | イベント情報と内容に誤りがないことを確認してください。                                                                   |
|             | 申請する                                                                                                    | データを登録したら、最下部の                                                                                |
|             | 企画参加・受講 企画検索へ戻る                                                                                                    | を押下しアツノロートを元」してくたらい。                                                                          |

# <u>学会活動の登録(⑥(研究業績(発表)登録の場合VII)</u>

資格更新·新規申請共通 申請を受け付けました。 この表示がでたら、申請が完了しています 研究業績(発表) ステータス 申請中 研究業績種別 発表(本学会総会) 筆頭演者 太郎、心臓 共同演者 心臓 花子、心血管 海苔男 演題 ooooooooした**1**例 主催団体 日本心血管インターベンション治療学会 第o×回日本心血管インターベンション治療学会 関東甲信越地方会 名称 開催場所 八丁堀スクエア 発表日 2014-05-17 研究業績データ ファイル選択 本学会総会、地方会の場合はブログラムを提出ください。 それ以外の場合は抄録も必要です。 連絡事項 活動実績一覧へ戻る de

![](_page_30_Picture_0.jpeg)

# 資格更新·新規申請共通 資格更新者(発論文は必須単位ではありません)

#### 研究実績の情報を入力してください

| 研究実績種別 | <ul> <li>筆頭著者論文掲載(本学会)</li> <li>筆頭著者論文掲載(本学会認定団体)</li> <li>共著者論文掲載(本学会)</li> <li>共著者論文掲載(本学会認定団体)</li> <li>本学会認定団体についてはこちらを参照ください</li> </ul> | 研究実績種別を選択してください。 |
|--------|----------------------------------------------------------------------------------------------------|------------------|
| 筆頭著者   |                                                                                                    |                  |
| 共著者    |                                                                                                    | 研究業績に関する各情       |
| タイトル   |                                                                                                    | 報を入力してください。      |
|        |                                                                                                    |                  |
|        |                                                                                                    |                  |

## <u>学会活動の登録(18(研究業績(論文)発表の場合II)</u>

資格更新·新規申請共通 主催団体を選択してください。

#### 主催団体 血管インターベンション治療学会 日本心血管インターベンション学会 日本心血管カテーテル治療学会 名称 日本循環器学会 日本心臓病学会 日本内科学会 日本下肢救済•足病学会 開催場所 日本心血管画像動態学会 American Heart Association(AHA) American College of Cardiology(ACC) 発表日 European Society of Cardiology(ESC) Transcatheter Cardiovascular Therapeutics(TCT) Paris Course on Powecoularization/PCD/ 研究業績データ 研究会 ▶ 論文掲載が認められている研究会はありませんので、ご注意ください。 その他 本学会認定団体一覧表に記載されている分はその他を選択してください。 連絡事項

## <u>学会活動の登録()(研究業績(論文)発表の場合II)</u>

研究実績の情報を入力し、アブストラクトのページをアップロードしてください。 発行元、号数、ページ、公開日の記載が無い場合は表紙、目次も必要です。 データを登録したら、最下部の **申請する** ボタンを押下しアップロードを完了してください。

![](_page_32_Figure_2.jpeg)

33

#### 学会活動の登録 ②(研究業績(論文)発表の場合IV)

申請を受け付けました。

この表示がでたら、申請が完了しています

#### 研究

| 記業績(論文) |                                                           |
|---------|-----------------------------------------------------------|
| ステータス   | 申請中                                                       |
| 研究業績種別  | 筆頭著者論文掲載(本学会)                                             |
| 筆頭著者    | 循環器 太郎                                                    |
| 共著者     | 心臓 花子、心血管 海苔男                                             |
| タイトル    | oo×<こ対し、△△△□た1例                                           |
| 主催司体    | 日本心血管インターベンション治療学会                                        |
| 揭載誌名    | 日本心血管インターベンション治療学会誌                                       |
| 号数      | Vol.8No.2                                                 |
| ページ     | 104                                                       |
| 公開日     | 2016-08-31                                                |
| 研究業績データ | ファイル選択                                                    |
|         | アブストラクトのページを提出ください。<br>発行元、号数、ページ、公開日の記載が無い場合は表紙、目次も必要です。 |
| 連絡事項    | CLICK                                                     |
|         | 活動実績一覧へ戻る                                                 |

Sm

### 活動実績一覧の確認①

このページは、ご自身で事前登録した活動の一覧が表示されます(本マニュアルP12)。 事前登録した内容を検索する場合は、ページ右上の検索条件を押下してください。

| 活動実績 一覧                                                                                                    |                        |                                                                                                    |                          | ł     | 晚索条件…         |                           |
|----------------------------------------------------------------------------------------------------|------------------------|----------------------------------------------------------------------------------------------------|--------------------------|-------|---------------|---------------------------|
| ・あなたの学会活動や研究業績を登録してください。<br>・この情報は、資格申請等に使用できます。<br>・資格・申請の種類によって実績・単位としてカウントされる内容は異なります。詳細につきましてはそれぞれの申請要件を確認ください。 |                        |                                                                                                    |                          |       |               | 事前登録した活動はこちら<br>から検索できます。 |
|                                                                                                    | ▶ 先頭                   | ▲前へ 1~10/13件中 次へ ▶                                                                                   | 末尾 🔰                     |       |               |                           |
| 種別                                                                                                    | 主催者                    | 名称                                                                                                   | 開催期間                     | ステータス | 操作            |                           |
| 筆頭著者論文揭<br>載(本学会)                                                                                                   | 日本心血管インターベン<br>ション治療学会 | $\circ \circ \circ$ Cardiovascular Intervention and Therapeutics $\Box \Box$ : $\triangle \triangle$ | 2018-06-20<br>2018-06-20 | 申請中   | <b>III</b>    |                           |
| 筆頭著者論文揭<br>載(本学会)                                                                                                   | 日本心血管インターベン<br>ション治療学会 | oo××Iこ対し、△△△△した1例 日本心血管インターベンション治<br>療学会誌 Vol.8No.2:104                                              | 2016-08-31<br>2016-08-31 | 申請中   | 詳細            | 事前登録した詳細はこちら              |
| 発表(本学会 総<br>会)                                                                                                    | 日本心血管インターベン<br>ション治療学会 | ○○○○○○○○○○○○○○○○○○○○○○○○○○○○○○○○○○○○                                                                 | 2014-05-17<br>2014-05-17 | 申請中   | [i¥細]         | から確認でさまり。                 |
| 発表(本学会 総<br>会)                                                                                                    | 日本心血管インターベン<br>ション治療学会 | oo CVIT2013(神戸国際展示場)                                                                                 | 2013-07-13<br>2013-07-13 | 申請中   | ≣¥¥⊞          |                           |
| 参加·受講                                                                                                    | 日本心血管インターベン<br>ション治療学会 | 第22回日本心血管インターベンション治療学会学術集会<br>CVIT2013 総会                                                            | 2013-07-11<br>2013-07-13 | 申請中   | 「<br>言¥<br>詳田 |                           |
| 参加·受講                                                                                                    | 日本心血管インターベン<br>ション治療学会 | 第42回日本心血管インターベンション治療学会 関東甲信越地方<br>会                                                                  | 2013-05-11<br>2013-05-11 | 申請中   | [言¥終田]        |                           |

![](_page_35_Picture_0.jpeg)

どの項目でも検索ができます。

| 活動実績 一覧   |                         | 検索条件                               |
|-----------|-------------------------|------------------------------------|
| 種別        |                         | <b>肯定</b><br>と一致する<br>で始まる         |
| 主催団体名     |                         | で終わる<br>を含む<br><b>否定</b><br>と一致しない |
| 名称        |                         | で始まらない<br>で終わらない<br>を含まない          |
| 開催期間開始    | yyyy-mm-dd 📰 ~          | yyyy-mm-dd<br>空欄<br>空欄以外           |
| 開催期間終了    | yyyy-mm-dd 🗰 ~          | yyyy-mm-dd                         |
| 活動実績ステータス | ☑ 申請中 ☑ 受理 ☑ 棄却 全選択 全解除 |                                    |
| 順序 開催期間開始 | ✓ 逆順 件数 10              | ~                                  |
|           | 適用する                    |                                    |

活動実績ステータスについて(1)

活動実績ステータスは「申請中」、「受理」、「却下」の3段階に分かれます。

申請中 ····事務局で内容を確認しています。審査はせず、書類の不備の有無で受理or棄却を判定します。

#### 受理 ・・・登録を受理していることを意味します。

棄却

 
 ・ <u>資格申請を行えるステータスですが、資格申請後、専門医認定医制度審議会の審査に</u> より、棄却される場合があります。

・・・登録内容に誤りがあったり、書類が有効でないことを意味します。 事務局は棄却理由を明確にし、申請者へフィードバックします。

- ・ 無資格者が「企画参加・受講」の参加受講証をアップロードした場合は、棄却となります。
- 解像度の低い画像など、内容の確認できないデータは棄却となり、再度アップロードしていただく必要があります。
- 申請データと入力内容に差異があるような棄却は、再度申請が可能です。(次項参照)

| 動実績 一覧                                                     |                                                           |                                                                                                    |                          | E      | 剣索条件…     |
|------------------------------------------------------------|-----------------------------------------------------------|----------------------------------------------------------------------------------------------------|--------------------------|--------|-----------|
| <ul> <li>あなたの学会</li> <li>この情報は、</li> <li>資格・申請の</li> </ul> | 会活動や研究業績を登録して<br>資格申請等に使用できます<br>〕種類によって実績・単位とし<br>┃ 先頭 ┃ | てください。<br>。<br>てカウントされる内容は異なります。詳細につきましてはそれぞれの<br>( 《 前へ 1~10 / 13件中 次へ 》   (                        | )申請要件を確認<br>末尾 )         | <⁄だすい。 |           |
| 種別                                                         | 主催者                                                       | 名称                                                                                                   | 開催期間                     | ステータス  | 操作        |
| 筆頭著者論文揭<br>載(本学会)                                          | 日本心血管インターベン<br>ション治療学会                                    | $\circ \circ \circ$ Cardiovascular Intervention and Therapeutics $\Box \Box$ : $\triangle \triangle$ | 2018-06-20<br>2018-06-20 | 申請中    | <b>詳細</b> |
| 筆頭著者論文揭<br>載(本学会)                                          | 日本心血管インターベン<br>ション治療学会                                    | oo××に対し、 △△△△した1例 日本心血管インターベンション治<br>療学会誌 Vol.8No.2: 104                                             | 2016-08-31<br>2016-08-31 | 申請中    | 言羊紀田      |

## <u>活動実績ステータスについて②(事務局コメントの確認)</u>

![](_page_37_Figure_1.jpeg)

![](_page_38_Figure_0.jpeg)

## 活動実績の削除について

<u>一度アップロードした活動実績は削除することが出来ません</u>ので、誤登録の無いようにお願いいたします。 誤登録の活動実績が棄却された場合、棄却ステータスのまま一覧に表示されてしまいます。 検索条件で非表示としていただくか、データファイルを上書きアップロードいただければ解消します。

| 活動実績 一覧                                                                                                    | 老                      | 晚索条件…                                                                                                |                          |       |      |  |  |
|----------------------------------------------------------------------------------------------------|------------------------|----------------------------------------------------------------------------------------------------|--------------------------|-------|------|--|--|
| ・あなたの学会活動や研究業績を登録してください。<br>・この情報は、資格申請等に使用できます。<br>・資格・申請の種類によって実績・単位としてカウントされる内容は異なります。詳細につきましてはそれぞれの申請要件を確認ください。<br>▼ 先頭 ↓ ◆ 前へ 1~10/13件中 次へ ▶ ↓ 末尾 ▶ |                        |                                                                                                    |                          |       |      |  |  |
| 種別                                                                                                    | 主催者                    | 名称                                                                                                   | 開催期間                     | ステータス | 操作   |  |  |
| 筆頭著者論文揭<br>載(本学会)                                                                                                    | 日本心血管インターベン<br>ション治療学会 | $\circ \circ \circ$ Cardiovascular Intervention and Therapeutics $\Box \Box$ : $\triangle \triangle$ | 2018-06-20<br>2018-06-20 | 受理    | 言¥約田 |  |  |
| 筆頭著者論文揭<br>載(本学会)                                                                                                    | 日本心血管インターベン<br>ション治療学会 | oo××に対し、ムムムムした1例 日本心血管インターベンション治<br>療学会誌 Vol.8No.2 : 104                                             | 2016-08-31<br>2016-08-31 | 棄却    | 言¥約田 |  |  |
| 発表(本学会 総<br>会)                                                                                                    | 日本心血管インターベン<br>ション治療学会 | ○○○○○○○した1例 第○×回日本心血管インターベンション治療学<br>会 関東甲信越地方会(八丁堀スクエア)                                             | 2014-05-17<br>2014-05-17 | 受理    | 言羊細  |  |  |
| 発表(本学会 総<br>会)                                                                                                    | 日本心血管インターベン<br>ション治療学会 | ○○ CVIT2013(神戸国際展示場)                                                                                 | 2013-07-13<br>2013-07-13 | 申請中   | ≣¥#⊞ |  |  |